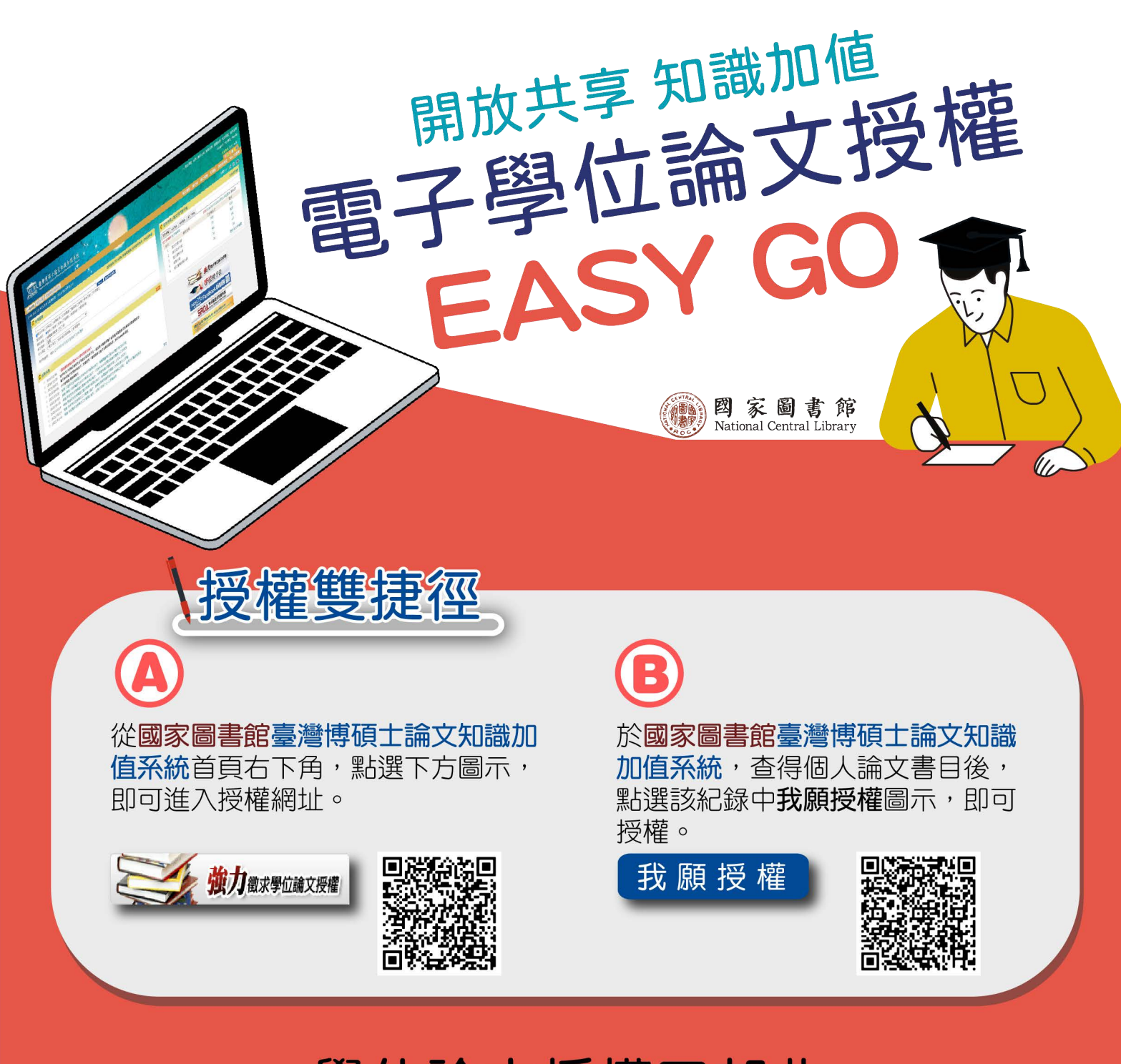

## 學位論文授權四部曲

循學位論文授權四部曲,填寫姓名、Email、電話及論文名稱, 上傳電子全文檔及授權書,即可完成您的授權,嘉惠大眾!

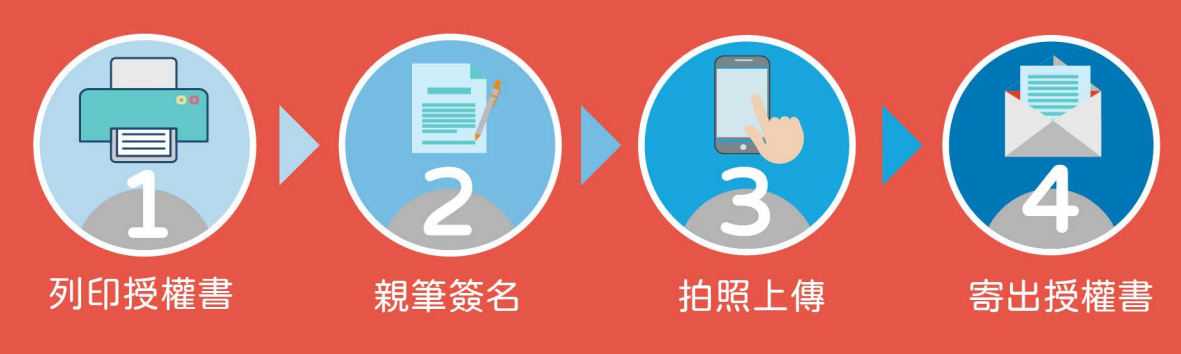

⑦ 如有授權相關問題,可逕聯繫國家圖書館 電話:(02)2361-9132 分機503

## 電子學位論文授權 EASY GO 說明

 於國家圖書館「臺灣博碩士論文知識加值系統」,利用研究生姓名檢索,找到自己的論文基本資 料後,點選「我願授權」

| NDLIDL臺灣博碩士論                                    | 文知識加值系統                                    |
|-------------------------------------------------|--------------------------------------------|
| INTAIWAN National Digital Library of            | Theses and Dissertations in Taiwan         |
| <b>般民歌</b> 研究人員 校院系所及研究                         | ±                                          |
| 40.120.81.199) 您好!臺灣時間:20                       | 021/01/25 15:20                            |
| 詳目顯示                                            | 4回查                                        |
|                                                 |                                            |
|                                                 | □第1₩/共1₩ H 4 F H<br>□第1 1/1□               |
| 館藏查詢 延伸查詢 館際合作                                  | 引用格式 勘誤回報 友藝列印 我願授權                        |
| ·<br>請文基本資料 按算 外交提票 目:                          | Z ARTE STRT OR Code                        |
| 本論文永久網址:                                        | https://hdl handle.net/11296/ent82c 博勒永久總計 |
|                                                 | 0 1880 ETwitter                            |
|                                                 |                                            |
| 研究生:                                            | 曹州進                                        |
| 研究生:<br>研究生(外文):                                | 置所識<br>Ping-Hslung Taso                    |
| 研究生:<br>研究生(外文):<br>論文名稱:                       | ■界語<br>Ping-Hslung Taso<br>3-D間作製曲率編長曲標分析  |
| 研究生:<br>研究生(外文):<br>論文名稱:<br>論文名稱(外文):          |                                            |
| 研究生:<br>研究生(外文):<br>論文名稱:<br>論文名稱(外文):<br>指導数提: |                                            |

- 2. 參考以下說明進行授權:
  - (1) 點選「下載授權書」:填寫並列印授權書、親筆簽名、拍照上傳、寄出授權書。
  - (2) 填寫必填欄位
  - (3) 上傳授權書 (拍照即可)
  - (4) 授權說明:若無法提供電子檔,可直接複製此段文字:電子全文已遺失,請直接向中興大 學圖書館聯繫,謝謝
  - (5) 輸入驗證碼
  - (6) 點選「寄出」
  - ※ 線上授權後,請記得寄出紙本授權書!(廣告回信免貼郵票) ※

| フ 量層博領士 | 論文知識加值系統        | : 張力徵求學位論文授權 - Google Chrome                   | - | × |
|---------|-----------------|------------------------------------------------|---|---|
| Cloud.n | cl.edu.tw/get_t | hesis_authorize_2.php?thesis_id=099NCHU5507095 |   |   |
|         | 僅限作             | 者本人填寫 ————————————————————————————————————     |   |   |
|         | I FRIF          | 日、キシマンスないタート戦役権害                               |   |   |
|         | 本人腰意將個          | 人的學位論文 3-D種化變曲率細長曲線分析                          |   |   |
|         | 非專題・無償          | 授權國家圖書館及本人畢業學校圖書館不限地域、時間與次數,                   |   |   |
|         | 以微縮・光碟          | 或數位化方式進行重製後收錄於資料庫,                             |   |   |
|         | 提供讀者基於          | 3人非黨利性質之線上檢索、閱覽、下載或列印,                         |   |   |
|         | 並同意透過單          | 晚、湖際網路、無線網路等方式公開傳輸數位檔案。                        |   |   |
|         | 注意事項:個          | 人論文授權者,作者需親筆簽名授權書,提供電子全文,並依刑法須負偽適文書之實          | 1 |   |
|         | 國外學位論文          | 授權者,作者另需提供相關資料。                                |   |   |
|         |                 |                                                |   |   |
| 0       | *他名:            | 2<br>慶振雄 〇柴生 〇小娘                               |   |   |
| 6       | *Email :        |                                                |   |   |
|         | *\$\$35:        |                                                |   |   |
|         | *論文名稱:          | 3-D簡化變曲率細長曲標分析                                 |   |   |
|         | 上傳電子全文          | : 選擇檔案 未選擇任何檔案                                 |   |   |
| -       |                 | (多個檔請型鑑成一個上傳)                                  |   |   |
| 3       | 上傳授糧會:          | 選擇檔案 未選擇任何檔案                                   |   |   |
|         | 授權説明:           |                                                |   |   |
|         | 4               | 若有授權相關問題,可直接留言或                                |   |   |
|         |                 | 直接雷洽國圖(02) 2361-9132 分機 503                    |   |   |
|         |                 |                                                |   |   |
|         |                 | -                                              |   |   |
|         |                 |                                                |   |   |
| 0       | *粮證場:           | 10188                                          |   |   |
|         |                 |                                                |   |   |